## Vejledning til ansatte/brugere med erhvervsabonnement

Når brugerne får tildelt en parkeringslicens, vil de få tilsendt en sms til deres mobiltelefon. De skal klikke på linket i den tilsendte sms, som åbner en internetside til selvbetjeningssystemet. Dette link kan også tilgås på pc: <u>https://aarhus-permit.giantleap.no/#/login</u>

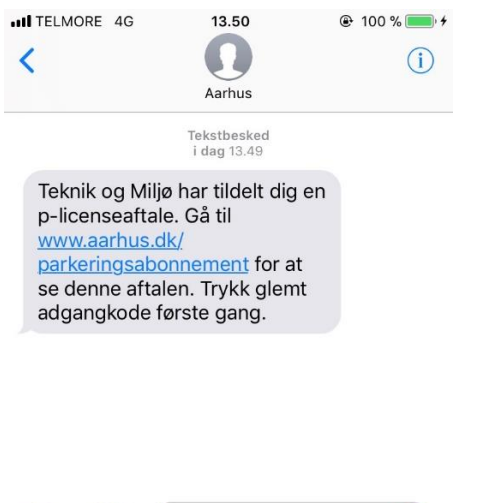

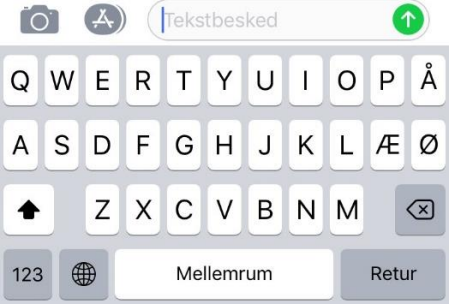

Brugerne skal vælge "glemt adgangskode" når de kommer til nedenstående billede.

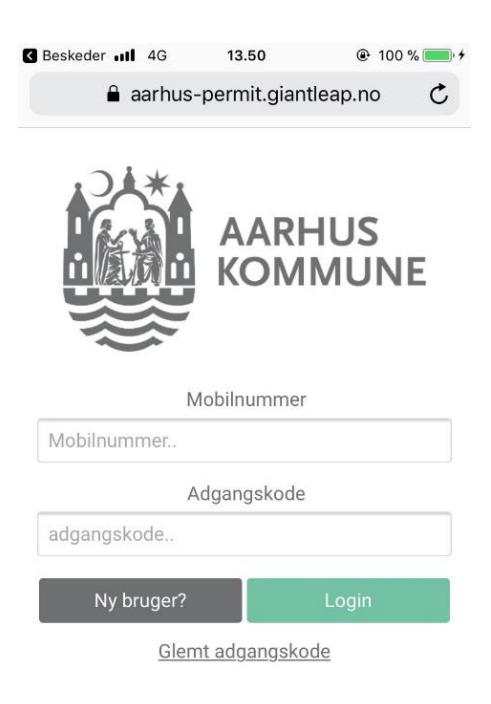

Derefter bliver de i nedenstående billede bedt om at indtaste deres telefonnummer og der vil blive sendt en sms med en ny adgangskode.

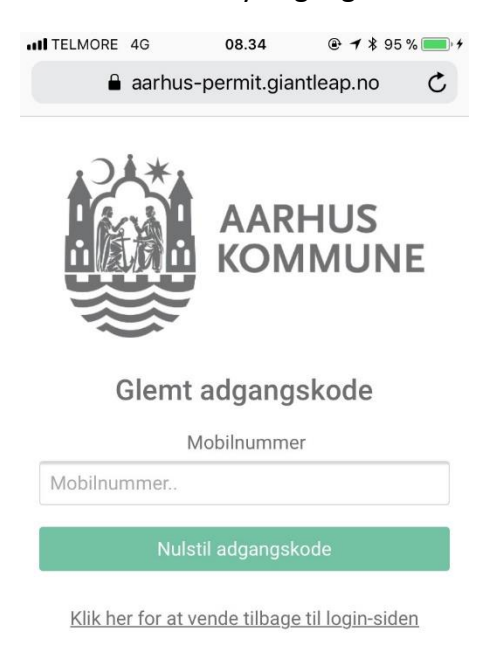

Brugerne klikker på linket nederst på siden "klik her for at vende tilbage til login-siden" og kan herefter indtaster brugerne deres mobilnummer og den tilsendte adgangskode og trykker på den grønne "login" knap. Når man er logget ind, kommer nedenstående oversigtsbillede frem. Der står en midlertidig nummerplade "BYTTMEG" som skal ændres til nummerpladen på den bil der benyttes. Der er mulighed for at sætte 2 nummerplader på, men der kan naturligvis kun parkeres med én bil ad gangen, på abonnementet. Husk at trykke "gem" efter ændring af nummerplade.

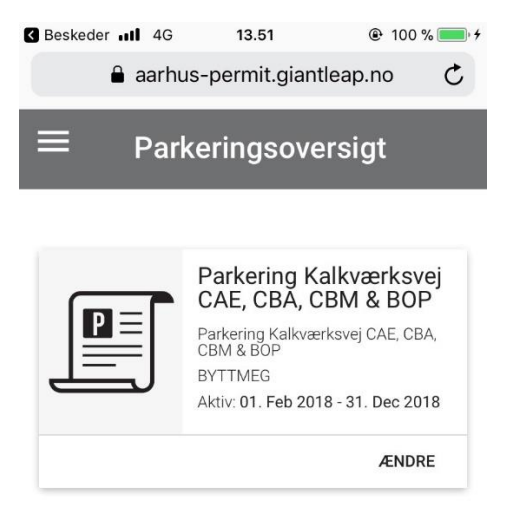

Derudover kan der klikkes på logoet for Aarhus Kommune, hvor der kommer en menu frem. Her kan man opdatere sin profil, med navn, adresse mm. og skifte adgangskode til systemet.

| Beskeder III                 | 4G           | 13.51      | ֎ 100                   | % 💼 +    |
|------------------------------|--------------|------------|-------------------------|----------|
| aarhus-permit.giantleap.no C |              |            |                         |          |
| ←                            | AARH<br>KOMM | US<br>IUNE | ersigt                  |          |
| Tilladelser                  |              |            | alkværksvej<br>BM & BOP |          |
| Aftaleov                     | versigt      |            | rksvej CAE, CB          | A,<br>18 |
| Profil                       |              |            | ÆNDF                    | E        |
| Betaling                     | jskort       |            |                         | _        |
| Parkeri                      | ingsafta     | ale        |                         |          |
| Log ud                       |              |            |                         |          |